SMS

Étape 1 : Lors de la première connexion, la fenêtre ci-dessous va s'afficher, cliquez sur *Suivant*.

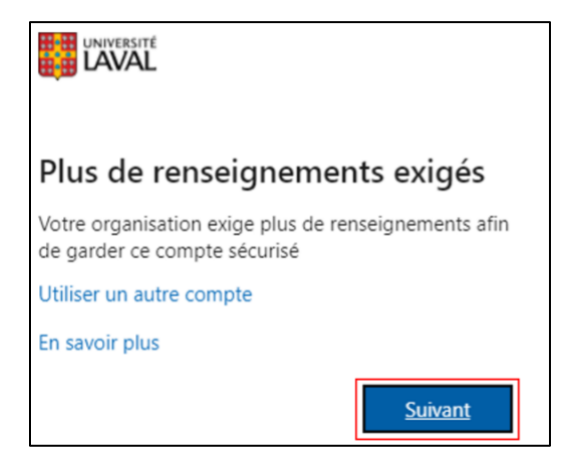

Étape 2 : Cliquer sur *Je veux configurer une autre méthode*, puis sélectionner *Téléphone*. Cliquer sur *Confirmer*.

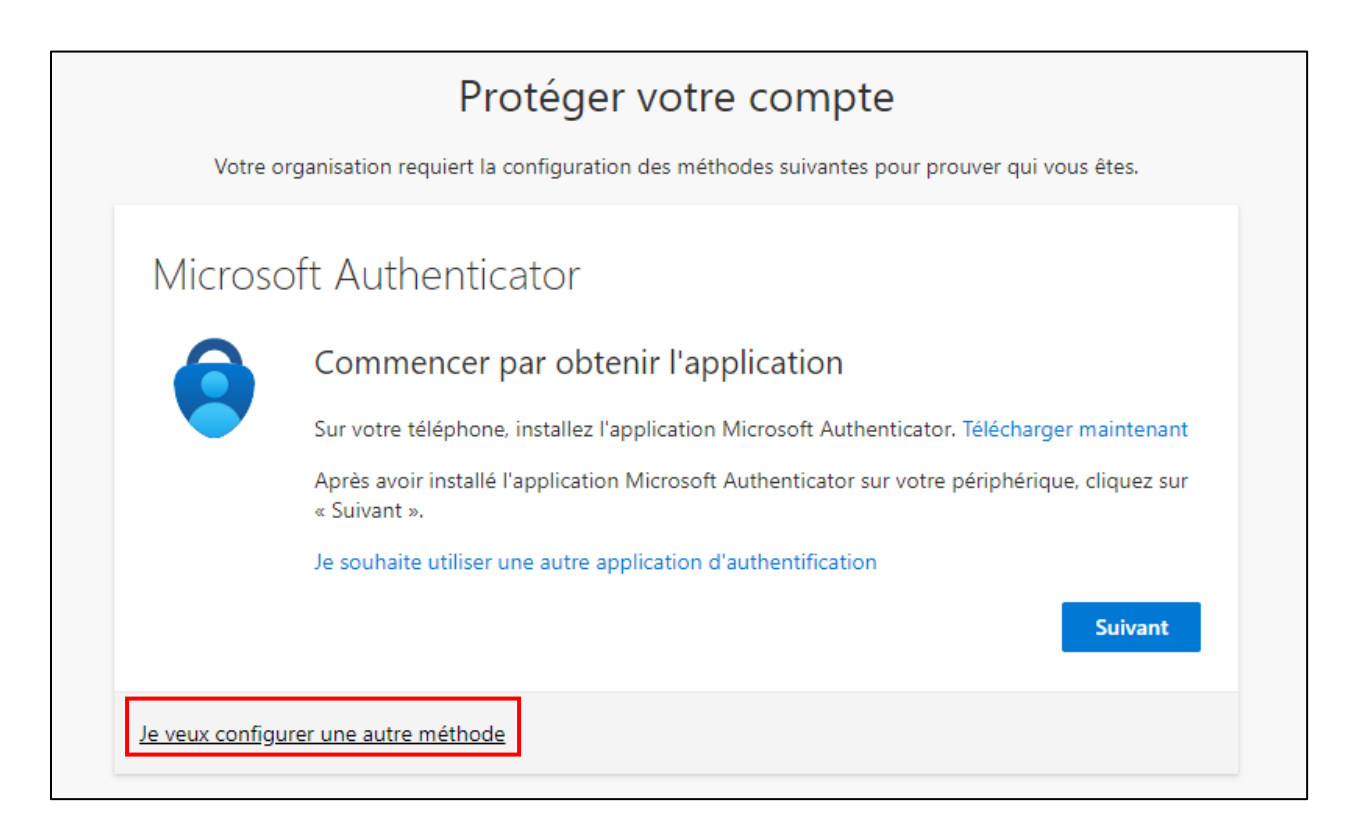

| Choisir une autre méthode $~	imes$    |                               |   |  |
|---------------------------------------|-------------------------------|---|--|
| Quelle méthode voulez-vous utiliser ? |                               |   |  |
| Ch                                    | oisir une méthode $$          | ſ |  |
| Ap                                    | pplication d'authentification |   |  |
| Té                                    | léphone                       |   |  |

| Choisir une autre r                   | méthode $	imes$             |
|---------------------------------------|-----------------------------|
| Quelle méthode voulez-vo<br>Téléphone | bus utiliser ? $\checkmark$ |
| Annuler                               | Confirmer                   |

Étape 3 : Sélectionnez **Canada (+1)** et entrez votre numéro de téléphone. Sélectionnez **M'envoyez un code par SMS**. Cliquer sur **Suivant**.

| Protéger votre compte                                                                                                    |
|----------------------------------------------------------------------------------------------------|
| Votre organisation requiert la configuration des méthodes suivantes pour prouver qui vous êtes.                                                                                                    |
| Téléphone                                                                                                    |
| Vous pouvez prouver qui vous êtes en répondant à un appel sur votre téléphone ou en envoyant un code<br>par SMS à votre téléphone.                                                                                         |
| Quel numéro de téléphone voulez-vous utiliser ?                                                                                                    |
| Canada (+1)   Entrer un numéro de téléphone                                                                                                    |
| M'envoyer un code par SMS                                                                                                    |
| O Appelez-moi                                                                                                    |
| Des frais relatifs aux messages et aux données peuvent s'appliquer.Si vous choisissez Suivant, cela signifie<br>que vous acceptezConditions d'utilisation du service et Déclaration sur la confidentialité et les cookies. |
| Suivant                                                                                                    |
| Je veux configurer une autre méthode                                                                                                    |

Étape 4 : Un SMS test sera envoyé, entrez le code et cliquez sur *Suivant*.

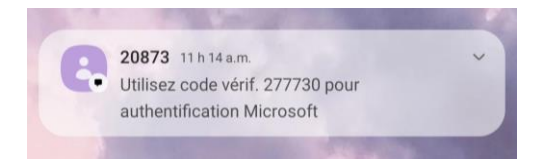

| Protéger votre compte                                                                           |
|-------------------------------------------------------------------------------------------------|
| Votre organisation requiert la configuration des méthodes suivantes pour prouver qui vous êtes. |
| Téléphone Nous venons d'envoyer un code à 6 chiffres à Entrez le code ci-dessous. 277730        |
| Renvoyer le code Précédent Suivant                                                              |
| Je veux configurer une autre méthode                                                            |

Étape 5 : Cliquez sur *Suivant*, puis sur *Terminé*.

| Protéger votre compte<br>Votre organisation requiert la configuration des méthodes suivantes pour prouver qui vous êtes.        |
|----------------------------------------------------------------------------------------------------|
| Téléphone                                                                                                    |
| Vérifié par SMS. Votre téléphone a été inscrit.                                                                                 |
|                                                                                                    |
| Protégor votro compto                                                                                                    |
| Votre organisation requiert la configuration des méthodes suivantes pour prouver qui vous êtes.                                 |
| Opération réussie                                                                                                    |
| Bravo ! Vous avez correctement configuré vos informations de sécurité. Cliquez sur « Terminé » pour<br>poursuivre la connexion. |
| Méthode de connexion par défaut :<br>V Téléphone                                                                                |

Terminé